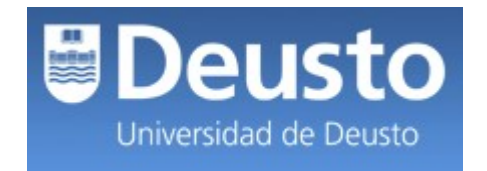

## **MANUAL USUARIO**

## OBTENCIÓN DEL CURRÍCULUM VITAE EN FORMATO CVN

## **PROCEDIMIENTO A SEGUIR**

El Currículum Vitae Normalizado (CVN) es un estándar de currículo establecido por la Fundación Española para la Ciencia y la Tecnología (FECYT) dependiente del Ministerio de Economía y Competitividad (MINECO), definido por la norma CVN, cuyas especificaciones técnicas permite generar un currículum vitae en un formato digital único y normalizado.

Por otro lado, el Currículum Vitae Abreviado (CVA) es un modelo normalizado de currículum que se solicita en las convocatorias de la Secretaría de Estado de Investigación.

Para la **generación del CVN** es necesario seguir los **pasos** que se recogen a continuación:

 Acceda al portal de CIENTIA de la Universidad de Deusto, <u>http://cientia.deusto.es/</u>, identificándose con su usuario y contraseña:

| Deusto<br>Universidad de Deusto | *<br>cientia |                                                                            |
|---------------------------------|--------------|----------------------------------------------------------------------------|
|                                 |              |                                                                            |
|                                 |              | Introduzca su nombre de usuario y contraseña para acceder a la aplicación. |
|                                 |              | Usuario:                                                                   |
|                                 |              | ENTRAR BORRAR                                                              |

 Una vez introducidas las credenciales vaya al menú "CV" donde a través de las opciones de menú "Mis datos personales", "Mi actividad investigadora" y "Mi actividad docente" podrá registrar sus actividades de investigación.

| Univ            | eusto<br>ersidad de Deusto |           | *<br>entia                                                                                                    |   |                                                           |
|-----------------|----------------------------|-----------|----------------------------------------------------------------------------------------------------|---|-----------------------------------------------------------|
| Bandeja entrada | Convocatorias              | Proyectos | CV Inventario   Mis datos personales Mi actividad investigadora   Mi actividad docente Exportar CV   Importar CV Importar CV | ? | Docencia grado<br>Docencia doctorado<br>Docencia posgrado |
|                 |                            |           |                                                                                                    |   | Otra docencia                                             |

 <u>Generación Currículum Vitae Normalizado (CVN)</u>. Acceda a la opción "Exportar CV" del menú "CV" donde aparecerá el listado de los formatos de exportación disponibles:

| Unive             | eusto         | cientia                 |                 |                            |    |              |                    |   |
|-------------------|---------------|-------------------------|-----------------|----------------------------|----|--------------|--------------------|---|
| Bandeja entrada   | Convocatorias | Actividad investigadora | Proyectos       | Memoria investigación      | cv | Gestionar CV | Gestión inventario | ? |
| Administración    |               |                         |                 |                            |    |              |                    |   |
| CV > Exportar CV  |               |                         |                 |                            |    |              |                    |   |
| Ausín Andrés, Eva |               |                         |                 |                            |    |              |                    |   |
|                   |               |                         | Modelo Universi | dad de Deusto              |    |              |                    |   |
|                   |               |                         | Modelo Fundaci  | ón Deusto                  |    |              |                    |   |
|                   |               |                         | Modelo Universi | dad de Deusto sin docencia |    |              |                    |   |
|                   |               |                         | Modelo Gobiern  | o Vasco                    |    |              |                    |   |
|                   |               |                         | Modelo ANECA    |                            |    |              |                    |   |
|                   |               |                         | Modelo CV norm  | nalizado                   |    |              |                    |   |
|                   |               |                         | Modelo CV abre  | viado                      |    |              |                    |   |
|                   |               |                         |                 |                            |    |              |                    |   |

4. Seleccione el "Modelo CV normalizado" y a continuación pulse el botón "Exportar" que aparecerá tras seleccionar esta opción.

## 5. El fichero CVN generado es un documento PDF con tecnología CVN-XML incrustada.

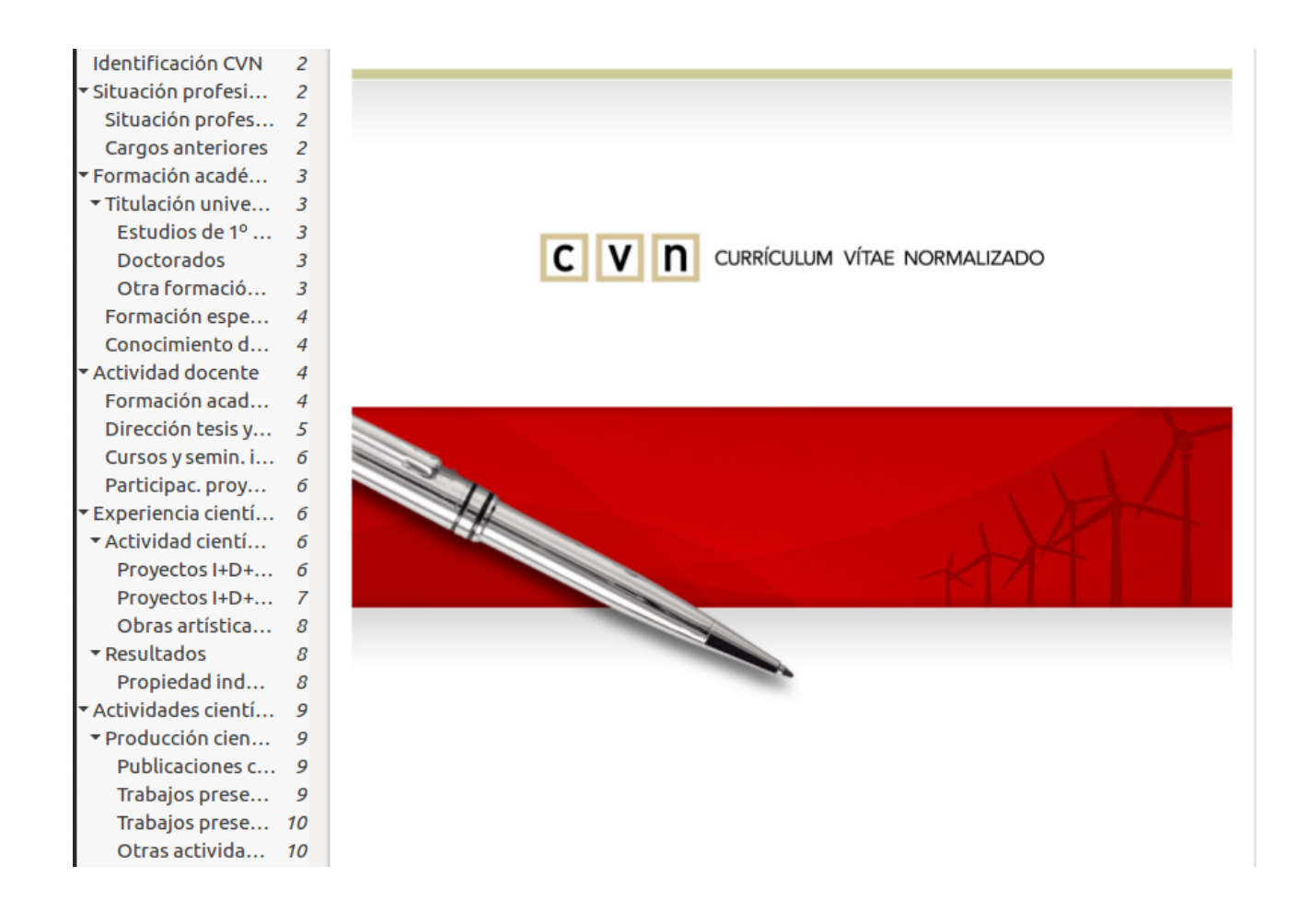

6. <u>Generación Currículo Vitae Abreviado</u> (CVA). Acceda a la opción "Exportar CV" del menú "CV" y seleccione "Modelo CV abreviado".